Tutorial para la comunicación TCP en el BMS Server

## Contenido

| 1. | Pasc | os iniciales para trabajar empleando conexión TCP              | 2  |
|----|------|----------------------------------------------------------------|----|
| 2. | Conf | iguración de la conexión TCP                                   | 4  |
| 2  | 2.1. | Comprobación de la conexión TCP                                | 6  |
| 2  | 2.2. | Ejemplo de comunicación TCP                                    | 7  |
| 3. | Pará | metros de la Configuración TCP                                 | 8  |
| 3  | 8.1. | OUT                                                            | 8  |
| 3  | 3.2. | IN                                                             | 8  |
| 3  | 8.3. | Enabled                                                        | 9  |
| 3  | 8.4. | Connected                                                      | 9  |
| 3  | 8.5. | LastError                                                      | 9  |
| 3  | 8.6. | LocalHost                                                      | 10 |
| 3  | 8.7. | LocalPort                                                      | 10 |
| 3  | 8.8. | RemoteHost                                                     | 10 |
| 3  | 8.9. | RemotePort                                                     | 11 |
| 4. | Pará | metros necesarios para la ejecución de los Scripts LUA         | 11 |
| 5. | Com  | unicación TCP empleando Scripts Lua                            | 11 |
| 5  | 5.1. | Configuración de la conexión a partir del Script por defecto   | 11 |
| 5  | 5.2. | Configuración a través de un Scripts propio                    | 14 |
| 5  | 5.3. | Ejecución de un script asociado a un parámetro o punto virtual | 16 |
| 5  | 5.4. | Transmisión de un mensaje mediante TCP                         | 18 |

## 1. <u>Pasos iniciales para trabajar empleando conexión</u> <u>TCP</u>

Tras iniciar el BMS Server nos encontraremos con la siguiente pantalla:

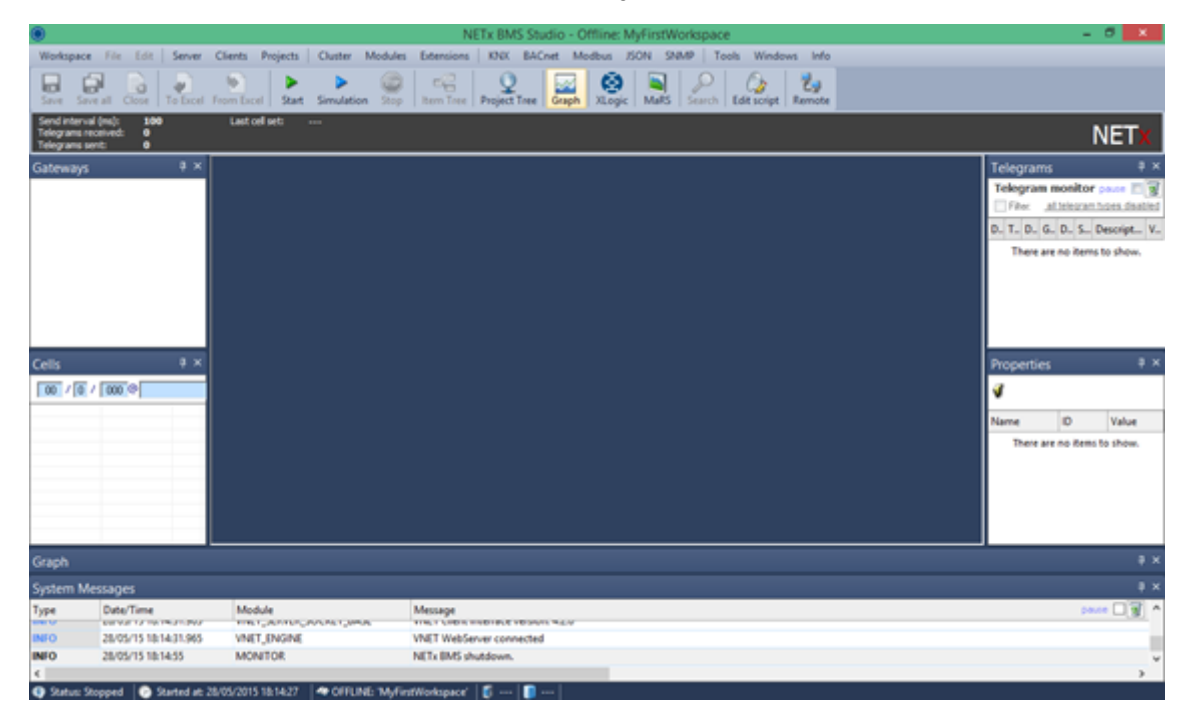

Clicamos sobre Workspace para seleccionar el deseado y tras abrirlo pulsamos en el botón "Start" para comenzar la simulación.

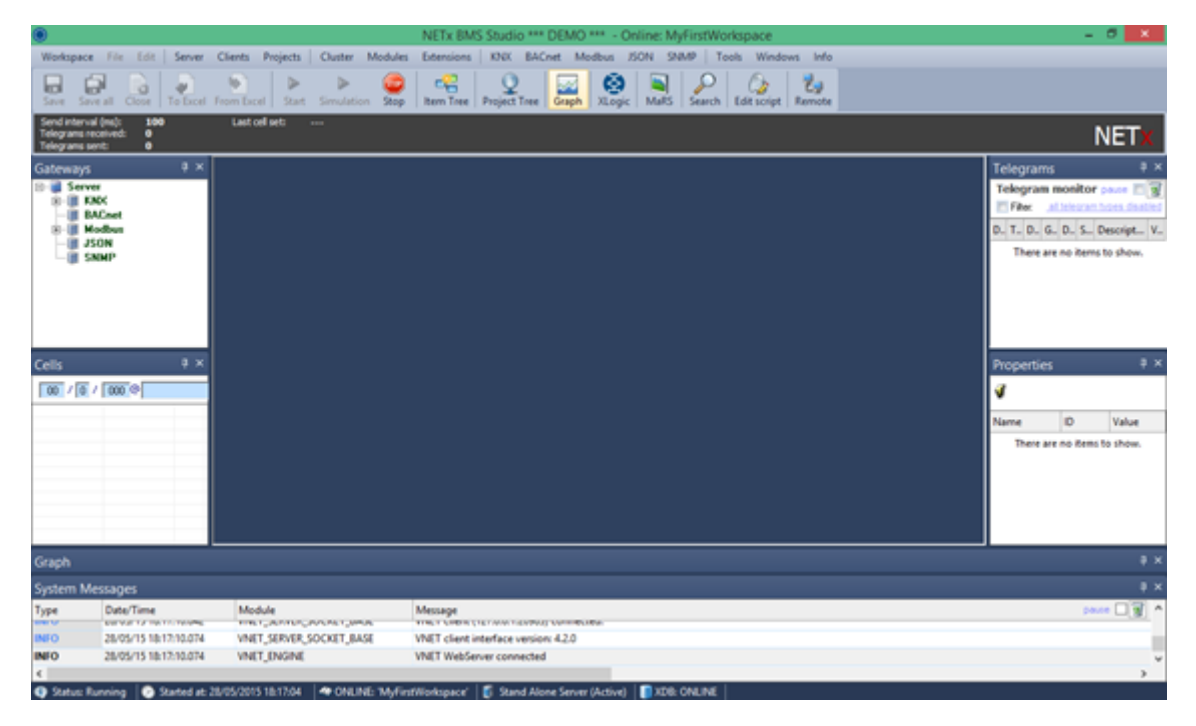

Tras abrir el Workspace seleccionado abrimos el "Item Tree" para tener acceso a todos los elementos de nuestro proyecto.

| ۲                                             |                                  | N                                   | ETx BMS Studio *** DEMO *** - Online: N         | /yFirstWorkspace - [Item Tree] |       |                  | - 8 X          |
|-----------------------------------------------|----------------------------------|-------------------------------------|-------------------------------------------------|--------------------------------|-------|------------------|----------------|
| Workspace                                     | File Edit Server                 | Clients Projects Cluster Mode       | les Extensions XNX BACnet Modbus Z              | SON SNMP Tools Windows Info    |       |                  | @ ×            |
| Seve Sev                                      | e all Close To Excel             | From Excel Start Simulation         | p Rem Tage Papiet Tree Graph XLogic             | MaRS Search Edit script Remote |       |                  |                |
| Send interval<br>Telegrams re<br>Telegrams se | i(ms): 100<br>celved: 0<br>nt: 0 | Last cell set:                      |                                                 |                                |       |                  | NETx           |
| Gateways                                      | 8 ×                              | item Tree X                         |                                                 |                                | - 0   | Telegrams        | ŧ ×            |
| 10- Serve                                     | *                                | Item                                |                                                 | Description                    | Value | Telegram monito  | or passe 🗉 🗑   |
| 8-0 0                                         | EX.                              | 🕑 🍓 NETx                            |                                                 |                                |       | File: alleico:   | in hors dealed |
| 8-0 M                                         | offeet                           | 000 😳 100                           |                                                 |                                |       | D. T. D. G. D. S | DescriptV_     |
| - 🖩 JS                                        | ON                               | - Cluster                           |                                                 |                                |       | IN W. 2. M. X. N | MODEU_ F_      |
| - III SA                                      | OMP.                             | 🗉 🍂 Module                          |                                                 |                                |       |                  |                |
|                                               |                                  | - C & A/1                           |                                                 |                                |       | 1                |                |
|                                               |                                  | - Server                            |                                                 |                                |       | 1                |                |
|                                               |                                  | I I Today                           |                                                 |                                |       | 1                |                |
|                                               |                                  | O Geo                               |                                                 |                                |       | 1                |                |
|                                               |                                  | Custom                              |                                                 |                                |       |                  |                |
| Cells                                         |                                  |                                     |                                                 |                                |       | Properties       | ŧ×             |
| 00 / 0 /                                      | 000 0                            | A RECOMMAND                         |                                                 |                                |       | COM              |                |
| 1.0001 - 1001 -                               | 1.000 - 1                        | VIRTUAL                             |                                                 |                                |       | NETx\XCON\CO     | 14             |
|                                               |                                  | A XCON                              |                                                 |                                |       | Name ID          | Value ^        |
|                                               |                                  |                                     |                                                 |                                |       | Ren Canon 1      | 8578           |
|                                               |                                  | 1                                   |                                                 |                                |       | item Value 2     | COM            |
|                                               |                                  |                                     |                                                 |                                |       | Ren Quality 3    | 6000           |
|                                               |                                  | 1                                   |                                                 |                                |       | ten linest 4     | 25/05/2        |
|                                               |                                  |                                     |                                                 |                                |       | Secure Scan      | 10             |
|                                               |                                  | 1                                   |                                                 |                                |       | item Unit 100    |                |
|                                               |                                  |                                     |                                                 |                                |       | December 101     | Proved V       |
| System Me                                     | essages                          |                                     |                                                 |                                |       |                  | ų ×            |
| Туре                                          | Dute/Time                        | Module                              | Message                                         |                                |       |                  | · 🗊 🗆 • • •    |
| INFO                                          | 28/05/15 18/17/10/074            | VNET SERVER SOCKET BASE             | VNET client interface version: 4.2.0            |                                |       |                  |                |
| INFO                                          | 28/05/15 18:17:10.074            | VINET_ENGINE                        | VNET WebServer connected                        |                                |       |                  | *              |
| €                                             |                                  |                                     |                                                 |                                |       |                  | >              |
| Status Ru                                     | unning 🛛 💿 Started at            | 25/05/2015 18:17:04 🛛 🗢 ONLINE: 145 | FirstWorkspace' 🛛 💕 Stand Alone Server (Active) | THE ONLINE                     |       |                  |                |

Desplegamos el menú de "XCOM" para mostrar las diferentes opciones proporcionadas por esta herramienta.

| ۲                                                                      | NE                                 | Tx BMS Studio *** DEMO *** - Online: MyFirstWo           | rkspace - [Item Tree]     |         | -                 | 0 X         |
|------------------------------------------------------------------------|------------------------------------|----------------------------------------------------------|---------------------------|---------|-------------------|-------------|
| Workspace File Edit Server                                             | Clients Projects Cluster Modul     | s Extensions KNK BACnet Modbus /SON SNM                  | P Tools Windows Info      |         |                   | @ ×         |
| Save Save all Close To Excel                                           | From Decel                         | Rem Tree Project Tree Graph XLogic MaRS                  | Search Edit script Remote |         |                   |             |
| Send interval (ins): 100<br>Telegrams received: 0<br>Telegrams sent: 0 | Last cell set:                     |                                                          |                           |         | l                 | NETx        |
| Gateways # ×                                                           | item Tree X                        |                                                          |                           | 0       | Telegrams         | ₹×          |
| 🛛 👹 Server                                                             | Item                               | Description                                              |                           | Value ^ | Telegram monitor  | passe 🖂 🗑   |
| B- KNK                                                                 | 0 X00                              |                                                          |                           | _       | File: attelegram  | hors dealed |
| 8 Modbus                                                               | - Cluster                          |                                                          |                           |         | D. T. D. G. D. S. | Descript V  |
| - I JSON                                                               | 🖽 🍂 Module                         |                                                          |                           |         | IN W. 2. M. X. N. | MODBU F     |
| - I SNHP                                                               | CE & API                           |                                                          |                           |         |                   |             |
|                                                                        | Server                             |                                                          |                           | _       |                   |             |
|                                                                        | I I Today                          |                                                          |                           | _       |                   |             |
|                                                                        | Geo                                |                                                          |                           |         |                   |             |
|                                                                        | Custom                             |                                                          |                           |         |                   |             |
|                                                                        |                                    |                                                          |                           |         |                   |             |
| Cells #×                                                               | A XCOMMAND                         |                                                          |                           |         | Properties        | ψ×          |
| 00 / 0 / 000 @                                                         | - VIRTUAL                          |                                                          |                           |         | XCON NETX/XCON    |             |
|                                                                        |                                    |                                                          |                           |         | Name ID           | Value A     |
|                                                                        |                                    |                                                          |                           |         | Rem Canon 1       | 857R        |
|                                                                        | a d TOP                            |                                                          |                           |         | Item Value 2      | XCON        |
|                                                                        | a dente                            |                                                          |                           |         | Item Quality 3    | 6000        |
|                                                                        | et 💋 RSS                           |                                                          |                           |         | ten linest 4      | 26/05/2     |
|                                                                        | 🕀 🥩 EMAIL                          |                                                          |                           |         | tem Access 5      | READ        |
|                                                                        | L 🔂 🍏 SimpleInterface              |                                                          |                           |         | ten Linit 100     | 10          |
|                                                                        |                                    |                                                          |                           | ×.      | Decementary 101   | Print V     |
| System Messages                                                        |                                    |                                                          |                           |         |                   | ψ×          |
| Type Date/Time                                                         | Module                             | Message                                                  |                           |         | pe                | *           |
| INFO 28/05/15 18/17:10.074                                             | VNET_SERVER_SOCKET_BASE            | VNET client interface version: 4.2.0                     |                           |         |                   |             |
| INFO 28/05/15 18:17:10.074                                             | VNET_ENGINE                        | VNET WebServer connected                                 |                           |         |                   | ¥           |
| 6                                                                      |                                    |                                                          |                           |         |                   | >           |
| 🚯 Status: Running 🛛 😨 Started at                                       | 25/05/2015 18:17:04 4 ONLINE: 1MyF | rstWorkspace" 🛛 👩 Stand Alone Server (Active) 🗌 🚺 XDB: O | ALINE                     |         |                   |             |

Desplegamos el menú de "TCP" para configurar los parámetros de conexión de forma adecuada.

| ۲                                              |                                 |            |                     |            | NETX        | BMS Stud    | lio *** ( | DEMO        | *** - On     | line: N       | lyFirstW   | lorkspa | ice - (It | tem Tre | e]   |       |      |             |           | . 🛛 🗖       |       |
|------------------------------------------------|---------------------------------|------------|---------------------|------------|-------------|-------------|-----------|-------------|--------------|---------------|------------|---------|-----------|---------|------|-------|------|-------------|-----------|-------------|-------|
| Workspace                                      | File Edit                       | Server     | Clients Projects    | Cluster    | Modules     | Extensions  | KNEK      | BAC         | net Mod      | bus Z         | ION SN     | MP   1  | Tools V   | Vindows | Info |       |      |             |           | 6           | ×     |
| Seve Seve                                      | all Close   1                   | a Excel    | From Excel Start    | Simulatio  | n Stop      | tem Tree    | Project   | 2<br>t Tree | Graph        | (C)<br>XLogic | MaRS       | Search  | Edta      | oript R | Z.   |       |      |             |           |             |       |
| Send interval<br>Telegrams rev<br>Telegrams se | (ms): 100<br>osived: 0<br>nt: 0 |            | Last cell set:      |            |             |             |           |             |              |               |            |         |           |         |      |       |      |             |           | NET)        | C     |
| Gateways                                       |                                 | * ×        | item Tree X         |            |             |             |           |             |              |               |            |         |           |         |      |       | -4.9 | Telegra     | ns        | •           | ×     |
| ID Serve                                       |                                 |            | item                |            |             |             |           |             |              |               | Descriptio | on.     |           |         |      | Value | ^    | Telegra     | n monit   | er pause 🗈  | 7     |
| - M                                            | EK<br>KEnet                     |            | 🗉 🊖 API             |            |             |             |           |             |              |               |            |         |           |         |      |       |      | E Film      | _alleless | n hoes daal | lied. |
| 8- 🗑 Ma                                        | offeet                          |            | 3 Server            |            |             |             |           |             |              |               |            |         |           |         |      |       |      | D. T. D.    | G., D., S | Descript    | ۷     |
| - 35                                           | ON                              |            | 1 (1) Today         |            |             |             |           |             |              |               |            |         |           |         |      |       | -10  | IN W. 2     | M. X. N   | MODBU       | ۴     |
|                                                |                                 |            | Geo Geo             | _          |             |             |           |             |              |               |            |         |           |         |      |       |      |             |           |             |       |
|                                                |                                 |            | Custon              | •          |             |             |           |             |              |               |            |         |           |         |      |       |      | I           |           |             |       |
|                                                |                                 |            | UR WAR              |            |             |             |           |             |              |               |            |         |           |         |      |       |      | I           |           |             |       |
|                                                |                                 |            | a b xcom            | MAND       |             |             |           |             |              |               |            |         |           |         |      |       |      | I           |           |             |       |
|                                                |                                 |            | 🗉 🍲 VIRTU           | AL.        |             |             |           |             |              |               |            |         |           |         |      |       |      | I           |           |             |       |
| C-24                                           |                                 | <b>a x</b> | La AXCON            |            |             |             |           |             |              |               |            |         |           |         |      |       |      | D           |           |             | ~     |
| Cells                                          |                                 | * ^        | -3 💋 00             | м          |             |             |           |             |              |               |            |         |           |         |      |       |      | Properto    | es        |             | ^     |
| 00 / 0 /                                       | 000 @                           |            | -3 <b>(</b> ) UO    | •          |             |             |           |             |              |               |            |         |           |         |      | <br>  | _    | WIT NET A   | XCON(TC   | P           |       |
|                                                |                                 |            |                     | 007        |             |             |           |             |              |               |            |         |           |         |      | 110   | -1   | Name        | Ð         | Value       | ~     |
|                                                |                                 |            |                     | IN         |             |             |           |             |              |               |            |         |           |         |      | 112   |      | Rem Canor   | 1         | 857R        |       |
|                                                |                                 |            | - 0                 | Enabled    |             |             |           |             |              |               |            |         |           |         |      | False |      | item Value  | 2         | 1CP         |       |
|                                                |                                 |            | - 0                 | Connected  |             |             |           |             |              |               |            |         |           |         |      | False |      | Ren Qualit  | y 3       | 6000        |       |
|                                                |                                 |            | - 0                 | LastError  |             |             |           |             |              |               |            |         |           |         |      |       |      | Ren Timed   | - 4       | 25/05/2     |       |
|                                                |                                 | _          | La 💋                | Config     |             |             |           |             |              |               |            |         |           |         |      |       |      | Center Cras | - 3       | 10          |       |
|                                                |                                 |            | -E 💋 HT             | TP .       |             |             |           |             |              |               |            |         |           |         |      |       |      | ten Unit    | 100       | 14          |       |
|                                                | _                               |            | La dev              | <u>د</u>   |             |             |           |             |              | _             |            |         |           |         |      | <br>_ | v    | Descention  | 101       | E-read      | v     |
| System Me                                      | ssages                          |            |                     |            |             |             |           |             |              |               |            |         |           |         |      |       |      |             |           |             | ×     |
| Туре                                           | Dute/Time                       |            | Module              |            |             | Message     |           |             |              |               |            |         |           |         |      |       |      |             |           | *** 🗆 🗑     | ^     |
| INFO                                           | 28/05/15 18:17                  | 10.074     | VNET SERVER         | SOCKET, BA | SE 1        | VNET client | interface | version     | v 4.2.0      |               |            |         |           |         |      |       |      |             |           |             |       |
| INFO                                           | 28/05/15 18:17                  | 10.074     | VNET_ENGINE         |            | 1           | VNET WebSe  | erver con | nected      |              |               |            |         |           |         |      |       |      |             |           |             | ~     |
| 6                                              |                                 |            |                     |            |             |             |           |             |              |               |            |         |           |         |      |       |      |             |           | )           |       |
| Status Ru                                      | nning [ 📀 Sta                   | arted at 2 | 18/05/2015 18:17:04 | ONLI       | iE: MyFirst | Norkspace'  | 🚺 Sta     | and Alor    | ne Server (A | (tive)        | X08:       | ONLINE  |           |         |      |       |      |             |           |             |       |

## 2. Configuración de la conexión TCP

Para configurar nuestra conexión desplegamos el menú "Config" del apartado "TCP" presente en el "Item Tree" e introducimos los parámetros de configuración apropiados clicando con el botón derecho en cada uno de ellos y seleccionando "Write item value..."

| Workspace                                                                                                    | File Edit Server                                            | Clients Projects Cluster Modu                                                                                                    | es Extensions XXX BACnet Modbus                                                                                                    | JSON SNMP Tools Windows Info      |                                       | @ ×                                                                                                    |
|----------------------------------------------------------------------------------------------------|-------------------------------------------------------------|----------------------------------------------------------------------------------------------------|----------------------------------------------------------------------------------------------------|-----------------------------------|---------------------------------------|----------------------------------------------------------------------------------------------------|
| Seve Sev                                                                                                    | e all Close To Excel                                        | From Excel Start Simulation Sta                                                                                                    | p Rem Tree Project Tree Graph XLog                                                                                                    | c Malts Search Edit script Remote |                                       |                                                                                                    |
| Send interval<br>Telegrams re<br>Telegrams se                                                                                                    | i(ne): 100<br>celved: 0<br>mt: 0                            | Last cell sets ····                                                                                                    |                                                                                                    |                                   |                                       | NETX                                                                                                    |
| Gateways                                                                                                    |                                                             | item Tree X                                                                                                    |                                                                                                    |                                   |                                       | Telegrams # ×                                                                                                    |
| 8 Serve<br>8 Serve<br>8 S | n<br>KK<br>Műnet<br>ödőun<br>JON<br>SMIP                    | Hem<br>→ WAR<br>→ XCOMMAND<br>→ XCOM<br>→ XCON<br>→ XCON<br>→ XCO |                                                                                                    | Description                       | Value<br>177<br>177<br>True           | <ul> <li>Telegram monitor pass [] []</li> <li>[] File: alternatives horse horse</li> <li>[] T. D. G. D. S. Descript. V.</li> <li>[] W. Z. M. X. N. MODBU. F.</li> </ul> |
| Cells                                                                                                    | 9 ×                                                         | O Canected     O Lattinor     O Lattinor     O Lattinor     O LocalHott     O LocalHott     O LocalHott     O RemotePort     O RemotePort     O RemotePort     O RemotePort     O RemotePort     O CanecteRemotePort     O CanecteRemotePort     O CanecteRemotePort     O CanecteRemotePort     O CanecteRemotePort     O CanecteRemotePort     O CanecteRemotePort                                                                                                    |                                                                                                    |                                   | 127<br>21<br>127<br>22<br>5<br>0<br>5 | Properties • ×      TET=XXC0RTCP/Config.Local      Name      Note Rem value  Row history in graph Copy Rem path to clipboand  Row properties      W rem toxe      TOV   |
| System Me                                                                                                    | essages                                                     |                                                                                                    |                                                                                                    |                                   |                                       |                                                                                                    |
| Type<br>INFO<br>C<br>Statue Pa                                                                                                    | Date/Time<br>28/05/15 18/17/10.074<br>28/05/15 18/17/10.074 | Medule<br>THET_SERVER_SOCKET_BASE<br>VINET_SERVER_SOCKET_BASE<br>VINET_ENGINE<br>10.00/2015 10:17.04 @ CRUINE BASE                                                                                                    | Message<br>Visit Committy for Your Harmony Commentation<br>VMET client interface versions 42.0<br>VMET WebServer connected<br>FortWorkspace Strand Alone Second Active | ) I RAR OALNE                     |                                       | pase                                                                                                    |

Tras realizar el paso anterior se nos abrirá una ventana en la aplicación con una apariencia similar a la siguiente:

|           | 2                                |
|-----------|----------------------------------|
| Write Ite | m Value                          |
|           |                                  |
| Item ID:  | NE IXXCON. I CP.Contig.LocalHost |
| Value:    | 127.0.0.1                        |
|           | OK Cancel                        |

En nuestro caso configuramos la conexión de la siguiente forma:

- Dirección IP del LocalHost: 127.0.0.1
- Puerto de conexión LocalPort: 21
- Dirección IP del RemoteHost: 127.0.0.1
- Puerto de conexión RemotePort: 22

Nota: Las direcciones IP de LocalHost y RemoteHost pueden ser diferentes o iguales, ya que se emplean puertos diferentes. En el caso de que el BMS Server y la interfaz TCP emplearan el mismo puerto, no podrían utilizar la misma dirección IP, tendrían que ser diferentes.

| 0                                             |                                                             | NET                                                                                                    | BMS Studio *** DEMO *** - Online: N                                                                  | /lyFirstWorkspace - [Item Tree]                                                                |                                                 |                                                                                                    | - 🗇 🗙                                                                                                    |
|-----------------------------------------------|-------------------------------------------------------------|----------------------------------------------------------------------------------------------------|----------------------------------------------------------------------------------------------------|------------------------------------------------------------------------------------------------|-------------------------------------------------|----------------------------------------------------------------------------------------------------|----------------------------------------------------------------------------------------------------|
| Workspace                                     | File Edit Server                                            | Clients Projects Cluster Modules                                                                                                    | Extensions KNX BACnet Modbus J                                                                       | SON SNMP Tools Windows Info                                                                    |                                                 |                                                                                                    | 8×                                                                                                    |
| Save Save                                     | all Close To Excel F                                        | From Excel Start Simulation Stop                                                                                                    | Item Tree Project Tree Graph XLogic                                                                  | MaRS Search Edit script Remote                                                                 |                                                 |                                                                                                    |                                                                                                    |
| Send interval<br>Telegrams re<br>Telegrams se | (ms): 100<br>ceived: 0<br>nt: 0                             | Last cell set:                                                                                                    |                                                                                                    |                                                                                                |                                                 |                                                                                                    | NETx                                                                                                    |
| Gateways                                      | ф×                                                          | Script: nxaSystemXCON.lua                                                                                                    | e 🗙 Script: nxaPruebaTCP.lua 🛛 Task defin                                                            | itions Item Tree                                                                               | 4 Þ                                             | Telegrams                                                                                                    |                                                                                                    |
| Cells                                         | r<br>IX<br>Cinet<br>Jobus<br>ON<br>IMP                      | Item                                                                                                    |                                                                                                    | Description                                                                                    | Value<br>666<br>999<br>True<br>True<br>Net conn | Telegram moni<br>Filer:ali Lelec<br>D., T., D., G., D.,<br>IN W. 3., M. X.,<br>IN W. 3., M. X.,<br>IN W. 3., | tor pause         Image: Second second s |
|                                               | 000 @                                                       |                                                                                                    |                                                                                                    |                                                                                                | 127.0.0.1                                       | VETx.XCON.TO                                                                                                    | P.Enabled                                                                                                    |
|                                               | -                                                           | O LocaPort     O RemotePort     O RemotePort     O R |                                                                                                    |                                                                                                | 21<br>127.10.0.3<br>21                          | Name         ID           Item Can         1           Item Value         2           Item Qual         3           Item Time         4           Item Acce         5           Server Sc         6           Item Unit         100           Description         201                                                                                                    | Value  BOOL True GOOD 30/05/2015 READ and 10                                                                                                    |
| System Me                                     | essages                                                     |                                                                                                    |                                                                                                    |                                                                                                |                                                 |                                                                                                    |                                                                                                    |
| Type<br>WARNING                               | Date/Time<br>30/05/15 08:31:15.658<br>20/05/15 08:24:24 118 | Module<br>SCRIPT_ENGINE<br>SCRIPT_ENGINE                                                                                                    | Message<br>Enormanning runction in (NETX/XIO/Modbus/<br>Error running function 'if (NETX/XIO/Modbus/ | MODBUST(Coils(0 == 1) then TCP() end': (null)<br>MODBUST(Coils(0 == 1) then TCP() end': (null) |                                                 |                                                                                                    | pause                                                                                                    |
| <                                             | 30/03/13 06:34:24.116                                       | LOA_ENGINE                                                                                                    | Configuración establecida                                                                            |                                                                                                |                                                 |                                                                                                    | >                                                                                                    |
| Status: Ru                                    | inning 🛛 🕝 Started at: 30                                   | 0/05/2015 8:29:28 🛛 < ONLINE: 'MyFirst'                                                                                                    | Workspace' 🛛 🧃 Stand Alone Server (Active)                                                           | I XDB: ONLINE                                                                                  |                                                 |                                                                                                    |                                                                                                    |

Si se intenta emplear la misma IP, el programa mostrará un mensaje igual al presente en la siguiente imagen indicando que dicha dirección ya está en uso.

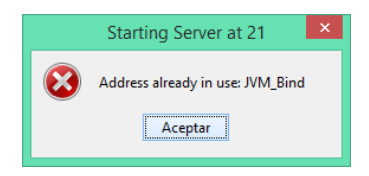

Tras realizar la configuración será necesario modificar el valor del parámetro "Enabled" para permitir la conexión. Esta modificación se realizará de la misma forma que los anteriores e introduciremos "1" o "True" para habilitar la conexión.

| ۲                                                                     | NETx BMS Studio *                                      | ** DEMO *** - Online: MyFirstWorkspace - [Item Tree]  |            | - 8 💌                           |
|-----------------------------------------------------------------------|--------------------------------------------------------|-------------------------------------------------------|------------|---------------------------------|
| Workspace File Edit Server                                            | Clients Projects   Cluster Modules Extensions   K      | NX BACnet Modbus JSON SNMP Tools Windows Info         | 0          | @ ×                             |
| Save all Close To Excel                                               | From Excel Start Simulation Stop Rem Tree Pro          | Sect Tree Graph XLogic MaRS Search Edit script Remote |            |                                 |
| Send interval (mi): 100<br>Telegrams received: 0<br>Telegrams sent: 0 | Last cell set:                                         |                                                       |            | NETX                            |
| Gateways # ×                                                          | item Tree X                                            |                                                       | 41         | Telegrams # ×                   |
| B- Server                                                             | itom                                                   | Description                                           | Value ^    | Telegram monitor passe 🗉 🗑      |
| B-B RACent                                                            | 🖅 🍗 VAR                                                |                                                       |            | Filer "altelegramhores deabled  |
| 8- B Modes                                                            | B & XCOMMAND                                           |                                                       |            | D. T. D. G. D. S. Descript. V.  |
| - JSON                                                                | 🕀 🚖 VIRTUAL                                            |                                                       |            | IN W. 2., M. X., N. MODEU., F., |
| - I SNMP                                                              | La 🔺 XCON                                              |                                                       |            |                                 |
|                                                                       | -a 💋 COM                                               |                                                       |            |                                 |
|                                                                       |                                                        |                                                       |            |                                 |
|                                                                       |                                                        |                                                       | 100        |                                 |
|                                                                       | - 6 001                                                |                                                       | 100        |                                 |
|                                                                       | - o Enabled                                            |                                                       | Tear       |                                 |
| Cells # ×                                                             | - O Connected                                          |                                                       | True Write | item value ×                    |
| 00 / 0 / 000 @                                                        | - O LattEnor                                           |                                                       | Read       | item value                      |
|                                                                       | Config                                                 |                                                       | Show       | history in graph                |
|                                                                       | - O LocalHost                                          |                                                       | 127.1 Copy | item path to clipboard          |
|                                                                       | - O LocaPort                                           |                                                       | 21         |                                 |
|                                                                       | - O RemoteHost                                         |                                                       | 127. Show  | properties                      |
|                                                                       | L o RemotePort                                         |                                                       | 22         | ten best 4 1000                 |
|                                                                       | -Э 💋 НПТР                                              |                                                       |            | Rem Access - 5 READ a           |
|                                                                       | -0 💋 RSS                                               |                                                       |            | Server Scan 6 10                |
|                                                                       | - II CEMAR                                             |                                                       |            | Rem Umit 100                    |
|                                                                       | Cit en fonstetniertare                                 |                                                       |            | December 101                    |
| System Messages                                                       |                                                        |                                                       |            | ÷ ×                             |
| Type Date/Time                                                        | Module Message                                         |                                                       |            | passe 🗌 🗑 🔺                     |
| INFO 28/05/15 18/17/10/96                                             | VNET GEVER GOCKET BAGE VNET GEREITER                   | are venines 43.0                                      |            |                                 |
| INFO 28/05/15 18 17:10.074                                            | VNET ENGINE VNET WebServer                             | connected                                             |            |                                 |
| e                                                                     |                                                        |                                                       |            |                                 |
| Status: Running Started at:                                           | 19/05/2015 18:17:04 🛛 🗢 ONLINE: "MyFirstWorkspace" 🛛 🧃 | Stand Alone Server (Active)                           |            |                                 |

#### 2.1. Comprobación de la conexión TCP

A fin de comprobar que la conexión se ha configurado y establecido correctamente, emplearemos un programa terminal que simulará la comunicación con el BMS Server, en nuestro caso emplearemos el programa "<u>SocketTest</u>".

| •                                                       | SocketTest v 3.0.0   | - 🗆 🗙            |
|---------------------------------------------------------|----------------------|------------------|
| Client     Server     Udp     About                     |                      |                  |
| Listen On<br>IP Address 127.0.0.1                       |                      |                  |
| Port 22                                                 | Port Start Listening | SocketTest v 3.0 |
| Connected Client : < NONE ><br>Conversation with Client |                      |                  |
|                                                         |                      |                  |
|                                                         |                      |                  |
| Send<br>Message                                         | Send Disconnect      | Save             |
|                                                         |                      | Lear             |

Para que la comunicación se establezca deberemos configurar el programa terminal con la misma IP que introdujimos anteriormente en "RemoteHost" y con el mismo puerto de conexión que introdujimos en "RemotePort". Una vez configurada la conexión tanto en el BMS Server como en el terminal, presionamos el botón "Start Listening" sobre el SocketTest para verificar que la conexión se ha establecido correctamente.

| und of                        |                                                               |                  |
|-------------------------------|---------------------------------------------------------------|------------------|
| -Listen On                    |                                                               |                  |
| IP Address                    | 127.0.0.1                                                     |                  |
| Port                          | 22 Port Stop Listening                                        | SocketTest v 3.0 |
| Connected                     | Client : < 127.0.0.1 [127.0.0.1] >                            |                  |
| Connected                     | Cient: < 127.0.0.1 [127.0.0.1] >                              |                  |
| Conversatio                   | on with Client                                                |                  |
| > Serve                       | on with Client                                                |                  |
| > Serve                       | er Started on Port: 22                                        |                  |
| > Serve<br>> ~~~~~<br>> New C | on with Client er Started on Port: 22 Client: 127.0.0.1       |                  |
| > Serve<br>> ~~~~~<br>> New C | on with Client<br>er Started on Port: 22<br>Client: 127.0.0.1 |                  |
| > Serve<br>> ~~~~~<br>> New C | on with Client er Started on Port: 22 Client: 127.0.0.1       |                  |
| > Serve<br>> ~~~~~<br>> New C | on with Client er Started on Port: 22 Client: 127.0.0.1       |                  |
| > Serve<br>> ~~~~~<br>> New C | on with Client<br>er Started on Port: 22                      |                  |
| > Serve<br>> ~~~~~<br>> New C | on with Client<br>er Started on Port: 22                      |                  |
| > Serve<br>> ~~~~~<br>> New C | on with Client<br>er Started on Fort: 22<br>Client: 127.0.0.1 |                  |
| > Serve<br>> ~~~~~<br>> New ( | on With Client er Started on Fort: 22 Client: 127.0.0.1       |                  |
| Send                          | on with Client er Started on Fort: 22 Client: 127.0.0.1       | Şave             |

Si la comunicación se ha configurado y establecido de forma adecuada en el programa terminal visualizaremos el mensaje mostrado en la imagen superior, y en el BMS aparecerá la variable "Connected" con el valor "True" tal y como se aprecia en la siguiente imagen.

| 1     | - |    |              |           |
|-------|---|----|--------------|-----------|
|       | 1 | TC | P            |           |
|       | F | 0  | OUT          | 6789      |
|       | F | 0  | IN           | fg        |
|       | F | 0  | Enabled      | True      |
| <br>Ι | F | 0  | Connected    | True      |
|       | F | 0  | LastError    | ERROR: 0  |
|       | L | 1  | Config       |           |
|       |   | F  | O LocalHost  | 127.0.0.1 |
|       |   | ┝  | O LocalPort  | 21        |
|       |   | F  | o RemoteHost | 127.0.0.1 |
|       |   | L  | o RemotePort | 22        |

Una vez configurada, establecida y comprobada la conexión ya será posible el envío y recepción a través de ésta. Para enviar un mensaje escribiremos el mensaje deseado en "Send / Message" en el SocketTest y presionamos en el botón "Send". En la siguiente imagen puede apreciarse el envío y recepción de la cadena de caracteres "hola".

### 2.2. Ejemplo de comunicación TCP

|                    | NETx BM                   | /IS Studio *** DEMO *** - | Online: MyFirstWorkspace - [Item Tree]  |          |
|--------------------|---------------------------|---------------------------|-----------------------------------------|----------|
|                    | SocketTest v 300          | - • ×                     | Modbus JSON SNMP Tools Windows Info     |          |
| Client • Server    | • Udp   • About           | iqe                       | h XLogic MaRS Search Edit script Remote |          |
| Listen On          |                           |                           |                                         |          |
| IP Address 127.0.  | 0.1                       |                           |                                         |          |
| Port 22            | Port Stop Listening       | g 🤝 📕                     |                                         |          |
|                    |                           | SocketTest v 3.0          | Description                             | Va       |
| Connected Client : | < 127.0.0.1 [127.0.0.1] > |                           |                                         |          |
| Conversation with  | Client                    |                           |                                         |          |
| > Server St        | arted on Port: 22         |                           |                                         |          |
| > ~~~~~~           |                           |                           |                                         |          |
| > New Clier        | it: 127.0.0.1             |                           |                                         |          |
| S: nola            |                           |                           |                                         |          |
|                    |                           |                           |                                         | 22       |
|                    |                           |                           |                                         | rr<br>bi |
|                    |                           |                           |                                         | Tr       |
|                    |                           |                           |                                         | Tr       |
|                    |                           |                           |                                         | 0        |
| Send               |                           | - Cauca                   |                                         |          |
| Message            | Send Discon               | nect                      |                                         | 12       |
|                    |                           | Clear                     |                                         | 21       |
|                    |                           |                           |                                         | 12       |
|                    |                           |                           |                                         | 22       |
|                    |                           |                           |                                         |          |

La conexión TCP es una conexión bidireccional, por lo que también es posible enviar mensajes desde el BMS al terminal; para ello nos iremos al elemento "OUT" dentro del desplegable "TCP" y escribiremos el mensaje que deseamos enviar de la misma forma que hemos escrito anteriormente los parámetros de configuración.

| - 🗊 🂋 TCP      |                               |
|----------------|-------------------------------|
|                | ???                           |
|                | hol, Write item value         |
| - O Enabled    | Tru Read item value           |
| - O Connected  | Tru Show history in graph     |
| – O LastError  | 0 Copy item path to clipboard |
| L 🔄 💋 Config   |                               |
| – O LocalHost  | 127 Show properties           |
| – O LocalPort  | 21 Item Canon 1 BSTR          |
| – O RemoteHost | 127.0.0.1 Item Value 2 ???    |
| e PometeDort   | 122 Item Quality 3 GOOD       |

En nuestro caso hemos enviado el valor numérico 6789 tal y como puede apreciarse en la siguiente captura de pantalla:

| NETx BMS 5                                   | Studio *** DEMO *** - | Online: MyFirstWorkspace - [Item Tree]  |       |
|----------------------------------------------|-----------------------|-----------------------------------------|-------|
| SocketTest v 300                             | _ 🗆 🗙 M               | Nodbus JSON SNMP Tools Windows Info     |       |
| Client • Server • Udp • About                | apt                   | A XLogic MaRS Search Edit script Remote |       |
| Listen On                                    |                       |                                         |       |
| Port 22 Port Stop Listening                  | SocketTest v 3.0      | Description                             | Value |
| Connected Client : < 127.0.0.1 [127.0.0.1] > |                       |                                         |       |
| > Server Started on Port: 22                 |                       |                                         |       |
| > New Client: 127.0.0.1                      |                       |                                         |       |
| S: hola                                      |                       |                                         |       |
| 6789                                         |                       |                                         |       |
|                                              |                       |                                         | 6789  |
|                                              |                       |                                         | hola  |
|                                              |                       |                                         | True  |
|                                              |                       |                                         | True  |
|                                              |                       |                                         | 0     |

## 3. Parámetros de la Configuración TCP

Como se ha reflejado antes en las imágenes, para la comunicación TCP se utilizan los siguientes parámetros:

#### 3.1. OUT

Este parámetro es el encargado de enviar los datos introducidos en el BNS Server empleando la comunicación TCP, es decir, es el buffer de bytes empleado para el envío por parte del BMS Server. Sus características son las siguientes:

- Data Type (Tipo de Dato). Es el tipo de datos que soporta, en este caso, una cadena de caracteres.
- Default value (Valor por Defecto). No tiene ningún valor por defecto.
- Access Rights (Modos de Accesos). Indica en qué modos podemos acceder al parámetro OUT. Los modos de este parámetros son lectura y escritura (Read and Write).
- **Standard Path (Ruta Estándar).** Es la ruta del Ítem del parámetro OUT; para poderla emplear, por ejemplo, con los comandos de la programación LUA. La ruta es NETx.XCON.<TCP>.OUT.

#### 3.2. IN

Este parámetro es el encargado de enviar los datos introducidos mediante la comunicación TCP, es decir, es el buffer de bytes empleado para la recepción de datos por parte del BMS Server. Sus características son las siguientes:

- Data Type (Tipo de Dato). Es el tipo de dato que soporta, en este caso, una cadena de caracteres.
- Default value (Valor por Defecto). No tiene ningún valor por defecto.
- Access Rights (Modos de Accesos). Indica en qué modos podemos acceder al parámetro IN. El único modo de acceso a este parámetro es de lectura (Read).
- Standard Path (Ruta Estándar). Es la ruta del Ítem del parámetro IN, para poderla emplear, por ejemplo, con los comandos de la programación LUA. La ruta es NETx.XCON.<TCP>.IN.

#### 3.3. Enabled

Este parámetro es el encargado de establecer la conexión del BMS Server mediante TCP. Es responsable de la creación de una conexión o desconexión de la comunicación TCP. Sus características son las siguientes:

- Data Type (Tipo de Dato). Es el tipo de dato que soporta. En este caso, un dato Booleano (BOOL), es decir, 0 ó 1.
  - El 0 indica Falso (False). La conexión no se ha realizado.
  - El 1 indica Verdadero (True). La conexión se ha realizado.
- Default value (Valor por Defecto). El valor por defecto que trae este parámetro es 0, Falso (False).
- Access Rights (Modos de Accesos). Indica en qué modos podemos acceder al parámetro Enabled. Los modos de este parámetros son lectura y escritura (Read and write).
- Standard Path (Ruta Estándar). Es la ruta del Item del parámetro Enabled, para poderla emplear, por ejemplo, con los comandos de la programación LUA. La ruta es NETx.XCON.<TCP>.Enabled.

#### 3.4. Connected

Este parámetro es el encargado de establecer la conexión TCP, es decir, cuando este parámetro vale 1 indica que el BMS Server está conctado. Al igual que el parámetro Enabled, es el responsable de la creación de una conexión o desconexión con la interfaz TCP. Si uno de los dos parámetros se encontrara a 0 (False), la conexión TCP no se realizaría. Las características de este parámetro son las siguientes:

- Data Type (Tipo de Dato). Es el tipo de dato que soporta, en este caso, Booleano (BOOL), es decir, 0 ó 1.
  - El 0 indica Falso (False). La conexión no se ha realizado.
  - El 1 indica Verdadero (True). La conexión se ha realizado.
- **Default value (Valor por Defecto).** El valor por defecto que trae este parámetro es 0, Falso (False).
- Access Rights (Modos de Accesos). Indica en qué modos podemos acceder al parámetro Connected. El modo de acceso a este parámetro es solo lectura (Read).
- Standard Path (Ruta Estándar). Es la ruta del Ítem del parámetro Connected, para poderla emplear, por ejemplo, con los comandos de la programación LUA. La ruta es NETx.XCON.<TCP>.Connected.

#### 3.5. LastError

Este parámetro es el encargado de indicar si se ha establecido algún error al establecer la conexión TCP. Las características de este parámetro son:

- Data Type (Tipo de Dato). Es el tipo de dato que soporta, en este caso, una cadena de caracteres.
- **Default value (Valor por Defecto).** El valor por defecto que trae este parámetro es una cadena vacía (Empty string).
- Access Rights (Modos de Accesos). Indica en qué modos podemos acceder al parámetro LastError. Los modos de acceso a este parámetro son lectura y escritura (Read and Write).
- Standard Path (Ruta Estándar). Es la ruta del Ítem del parámetro LastError, para poderla emplear, por ejemplo, con los comandos de la programación LUA. La ruta es NETx.XCON.<TCP>.LastError.

#### 3.6. LocalHost

Este parámetro es el que contiene la dirección IP Local, en este caso sería la dirección IP del BMS Server. Las características de este parámetro son:

- Data Type (Tipo de Dato). Es el tipo de dato que soporta, en este caso, una cadena de caracteres.
- Default value (Valor por Defecto). No tiene valor por defecto.
- Access Rights (Modos de Accesos). Indica en qué modos podemos acceder al parámetro LocalHost. Los modos de acceso a este parámetro son lectura y escritura (Read and Write).
- Standard Path (Ruta Estándar). Es la ruta del Ítem del parámetro LocalHost, para poderla emplear, por ejemplo, con los comandos de la programación LUA. La ruta es NETx.XCON.<TCP>.Config.LocalHost.

#### 3.7. LocalPort

Este parámetro es el que contiene el Puerto Local, en este caso sería el Puerto del BMS Server. Las características de este parámetro son:

- Data Type (Tipo de Dato). Es el tipo de dato que soporta. Es un entero de 4 bytes (-128 a +127 ó 0 a 255).
- Default value (Valor por Defecto). El valor por defecto es 0.
- Access Rights (Modos de Accesos). Indica en qué modos podemos acceder al parámetro LocalPort. Los modos de este parámetros son lectura y escritura (Read and Write).
- Standard Path (Ruta Estándar). Es la ruta del Ítem del parámetro LocalPort, para poderla emplear, por ejemplo, con los comandos de la programación LUA. La ruta es NETx.XCON.<TCP>.Config.LocalPort.

#### 3.8. RemoteHost

Este parámetro es el que contiene la dirección IP del dispositivo o simulador remoto para poder establecer la comunicación TCP, en nuestro caso sería la dirección IP del Simulador TCP, SocketTest. Las características de este parámetro son:

- Data Type (Tipo de Dato). Es el tipo de dato que soporta, en este caso, una cadena de caracteres.
- Default value (Valor por Defecto). No tiene valor por defecto.
- Access Rights (Modos de Accesos). Indica en qué modos podemos acceder al parámetro RemoteHost. Los modos de este parámetros son lectura y escritura (Read and Write).
- Standard Path (Ruta Estándar). Es la ruta del Ítem del parámetro RemoteHost, para poderla emplear, por ejemplo, con los comandos de la programación LUA. La ruta es NETx.XCON.<TCP>.Config.RemoteHost.

#### 3.9. RemotePort

Este parámetro es el que contiene el Puerto del dispositivo o simulador remoto para poder establecer la comunicación TCP, en este caso sería el Puerto del Simulador TCP, SocketTest. Las características de este parámetro son:

- Data Type (Tipo de Dato). Es el tipo de dato que soporta, en este caso, un entero de 4 bytes (-128 a +127 ó 0 a 255).
- Default value (Valor por Defecto). El valor por defecto es 0.
- Access Rights (Modos de Accesos). Indica en qué modos podemos acceder al parámetro RemotePort. Los modos de este parámetros son lectura y escritura (Read and Write).
- Standard Path (Ruta Estándar). Es la ruta del Ítem del parámetro RemoteHost, para poderla emplear, por ejemplo, con los comandos de la programación LUA. La ruta es NETx.XCON.<TCP>.Config.RemotePort.

## 4. <u>Parámetros necesarios para la ejecución de los</u> <u>Scripts LUA</u>

La función principal que utiliza el BMS Server para la ejecución de los Scripts LUA es la función xcon.CreateTCP.

Esta función viene por defecto en el BMS Server, en el archivo nxaSystemXCON.lua, es un Script que inicializa los parámetros antes mencionados y permite utilizarlos.

Los parámetros a tener en cuenta son:

- El identificador de la conexión dentro de la secuencia de comandos LUA.
- La dirección IP de la Interfaz Local, en este caso la dirección IP del BMS Server. Si el campo está vacío la detecta el sistema.
- El Puerto que se utiliza para la conexión, si es 0 el sistema selecciona uno.
- La dirección IP o el nombre Host del servidor remoto, en este caso el del Simulador TCP SocketTest.
- El Puerto del Servidor Remoto que se utiliza para la conexión.

## 5. Comunicación TCP empleando Scripts Lua

#### 5.1. Configuración de la conexión a partir del Script por defecto

Desde el BMS Server podemos acceder a varios Scripts proporcionados por defecto simplemente clicando en "Edit script" (botón que se aprecia en la imagen adjunta). Dentro del Script nxaSystemXCON.lua, se pueden modificar los parámetros OUT, IN, Enabled, Connected, LastError, LocalHost, LocalPort, RemoteHost y RemotePort, para establecer la configuración por defecto de la comunicación TCP y así cuando se inicie el programa BMS Server aparecerá dicha configuración.

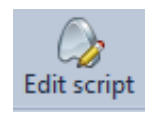

La parte que nos interesa del archivo es la comunicación TCP y es la siguiente:

.....

-- TCP Subsystem

function Create\_\_SysTCP()

local CfgCngFunc = "\_\_SysTCPConfigChanged()"

local SndFunc = "\_\_SysTCPSend()"

local EnbFunc = "\_\_SysTCPEnabled()"

sysTCP = {}

sysTCP[IsCON] = false

sysTCP[NM] = "\_\_SysTCP"

sysTCP[DP] = "TCP"

sysTCP[OUT] = nxa.AddSysCustomItem(OUT, EptDESC, nxa.access.All, nxa.type.String, "", 0, 0, IdSep, bPath, sysTCP[DP]) sysTCP[IN] = nxa.AddSysCustomItem(IN, EptDESC, nxa.access.Readable, nxa.type.String, "", 0, 0, IdSep, bPath, sysTCP[DP]) sysTCP[ENB] = nxa.AddSysCustomItem(ENB, EptDESC, nxa.access.All, nxa.type.Boolean, "", 0, 0, IdSep, bPath, sysTCP[DP]) sysTCP[CON] = nxa.AddSysCustomItem(CON, EptDESC, nxa.access.Readable, nxa.type.Boolean, "", 0, 0, IdSep, bPath, sysTCP[DP]) sysTCP[LE] = nxa.AddSysCustomItem(LE, EptDESC, nxa.access.All, nxa.type.String, "", 0, 0, IdSep, bPath, sysTCP[DP])

sysTCP[LH] = nxa.AddExtSysCustomItem(LH, EptDESC, nxa.access.All, nxa.type.String, true, false, false, "", 0, 0, IdSep, bPath, sysTCP[DP], cfgPath)

sysTCP[LP] = nxa.AddExtSysCustomItem(LP, EptDESC, nxa.access.All, nxa.type.Integer, true, false, false, "", 0, 0, IdSep, bPath, sysTCP[DP], cfgPath)

sysTCP[RH] = nxa.AddExtSysCustomItem(RH, EptDESC, nxa.access.All, nxa.type.String, true, false, false, "", 0, 0, IdSep, bPath, sysTCP[DP], cfgPath)

sysTCP[RP] = nxa.AddExtSysCustomItem(RP, EptDESC, nxa.access.All, nxa.type.Integer, true, false, false, "", 0, 0, IdSep, bPath, sysTCP[DP], cfgPath)

nxa.SetValue(sysTCP[ENB], false)

nxa.SetValue(sysTCP[CON], false)

nxa.SetValue(sysTCP[LE], "")

nxa.SetValue(sysTCP[LH], "")

nxa.SetValue(sysTCP[LP], 0)

nxa.SetValue(sysTCP[RH], "")

nxa.SetValue(sysTCP[RP], 0)

nxa.AddScriptTask(sysTCP[LH], "", true, true, true, 100, CfgCngFunc) nxa.AddScriptTask(sysTCP[LP], "", true, true, true, 100, CfgCngFunc) nxa.AddScriptTask(sysTCP[RH], "", true, true, true, 100, CfgCngFunc) nxa.AddScriptTask(sysTCP[RP], "", true, true, true, 100, CfgCngFunc) nxa.AddScriptTask(sysTCP[OUT], "", true, true, true, 100, SndFunc) nxa.AddScriptTask(sysTCP[ENB], "", true, true, true, 0, EnbFunc) end function \_\_SysTCPEnabled() xcon.Close(sysTCP[NM]) if (nxa.InputValue() == true) then -- nxa.LogInfo("Sys TCP: Enabled") xcon.CreateTCP( sysTCP[NM], nxa.GetValue(sysTCP[LH], ""), nxa.GetValue(sysTCP[LP], 0), nxa.GetValue(sysTCP[RH], ""), nxa.GetValue(sysTCP[RP], 0)) end end

function \_\_SysTCPConfigChanged()
- nxa.LogInfo("Sys UDP: configuration changed")
nxa.SetValue(sysTCP[ENB], false)
end

function \_\_SysTCPSend()
if (sysTCP[IsCON] == false) then
nxa.SetValue(sysTCP[LE], "Not connected")
else
xcon.SendText(sysTCP[NM], nxa.InputValue())
end
end

function \_\_SysTCP\_OnErrorEvent(vData) -- nxa.LogWarning("Sys TCP: " .. vData) nxa.SetValue(sysTCP[LE], vData) end

function \_\_SysTCP\_OnConnectEvent()
-- nxa.LogInfo("Sys TCP: connected")
sysTCP[IsCON] = true
nxa.SetValue(sysTCP[CON], true)
end

function \_\_SysTCP\_OnDisconnectEvent() -- nxa.LogInfo("Sys TCP: disconnected") sysTCP[IsCON] = false nxa.SetValue(sysTCP[CON], false) end function \_\_SysTCP\_OnReceiveEvent(vData, vSize, vIP, vPort) -- nxa.LogInfo("Sys TCP: received " .. vSize .. " Bytes from " .. vIP .. ":" .. vPort .. " = " .. vData) nxa.SetValue(sysTCP[IN], vData)

end

Dentro de esta parte nos centraremos en las líneas donde modificar la configuración por defecto, estas líneas son las que se muestran a continuación:

nxa.SetValue(sysTCP[ENB], false) nxa.SetValue(sysTCP[CON], false) nxa.SetValue(sysTCP[LE], "") nxa.SetValue(sysTCP[LH], "127.0.0.1") nxa.SetValue(sysTCP[LP], 21) nxa.SetValue(sysTCP[RH], "127.0.0.1") nxa.SetValue(sysTCP[RP], 22)

Se ha puesto por defecto la configuración que hemos utilizado para los ejemplos anteriores.

Al iniciar el BMS Server obtenemos:

|   | - 1 | 💋 T 🚺 | P             |           |
|---|-----|-------|---------------|-----------|
|   | H   | 0     | OUT ?         | ???       |
|   | -   | 0     | IN ?          | ???       |
|   | -   | 0     | Enabled       | False     |
|   | -   | 0     | Connected     | False     |
|   | -   | 0     | LastError     |           |
| Ī | ų   | 3 🧃   | Config        |           |
|   |     | H     | O LocalHost   | 127.0.0.1 |
|   |     | +     | O LocalPort 2 | 21        |
|   |     | +     | O RemoteHost  | 127.0.0.1 |
|   |     | Ĺ     | O RemotePort  | 22        |

Como podemos apreciar, la configuración se ha realizado de forma correcta e idéntica a la configuración establecida manualmente. De esta forma, incorporando los parámetros de configuración en el script de lua nos evitamos realizar la configuración de forma manual cada vez que arrancamos la simulación del BMS Server.

#### 5.2. Configuración a través de un Scripts propio

Para crear un Script nos dirigimos a la ruta:

C:\Program Files\NETxAutomation\NETx.BMS.Server.2.0\Workspaces\MyFirstWorkspace\ScriptFiles

Creamos un documento de texto con extensión ".lua" donde escribiremos nuestro código.

Una vez creado el archivo que aloja el código lua, podremos modificarlo desde el propio BMS Server o desde el block de notas o programas similiares. En el caso de que deseemos modificar el script desde el propio programa, clicaremos en el botón Edit Script que se aprecia en la siguiente imagen:

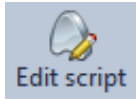

#### El código empleado en nuestro Script es el siguiente:

function TCP()

- -- Configuración de la comunicación TCP entre NETx BMS Studio y un simulado TCP, en este caso se
- -- ha utulizado SocketTest v 3.0.0

nxa.SetValue("NETx.XCON.TCP.Config.LocalHost","127.0.0.1") nxa.SetValue("NETx.XCON.TCP.Config.LocalPort","21") nxa.SetValue("NETx.XCON.TCP.Config.RemoteHost","127.0.0.1") nxa.SetValue("NETx.XCON.TCP.Config.RemotePort","22")

-- Mensaje informativo

nxa.LogInfo("Configuración establecida")

-- Ejecución de la Tarea. Escribe en el parámetro OUT del BMS Server el valor del Holding Registers 1.

-- Escribe en el Holding Register 0 el valor del parámetro IN.

nxa.SetValue("NETx.XCON.TCP.OUT",nxa.GetValue("NETx\\XIO\\Modbus\\MODBUS1\\Holding Registers\\1")) nxa.WriteValue("NETx\\XIO\\Modbus\\MODBUS1\\Holding Registers\\0",nxa.GetValue("NETx.XCON.TCP.IN"))

end

Una vez ya creado el script con nuestro código, será necesario dar un paso más para poder ejecutarlo. Al igual que hemos hecho con nuestro script, abriremos el script "nxaDefinitions.lua" alojado en la ruta especificada anteriormente e incluiremos la siguiente línea:

require "Nombredelarchivo"

Esta línea se incluirá a continuación de las líneas ya presentes en el archivo que presentan un "require" y nos permitirá el empleo de nuestro propio Script.

Una vez creado y modificado el Script hasta tener el código deseado, desde el BMS Server se ejecuta el Script desde la pestaña Execute LUA script, que se encuentra en Tools.

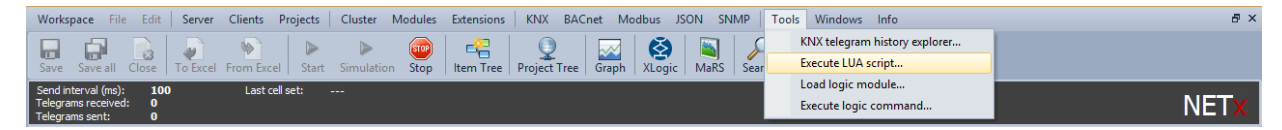

Tras realizar este paso nos aparecerá la siguiente ventana:

| Execut  | e Script       |
|---------|----------------|
| 1 TCP() |                |
| <       | >              |
|         | Execute Cancel |

Para ejecutar el código deseado escribiremos el nombre de la función que deseamos ejecutar tal y como puede apreciarse en la imagen superior, y presionamos execute. En el caso de que todo se desarrolle de forma correcta se ejecutará nuestro código, en el caso de que se produzca un error en la ejecución o un mensaje, éste aparecerá en la ventana System messages del programa.

Al ejecutar este script se modifican los parámetros ya mencionados en la configuración manual:

- LocalHost: 127.0.0.1
- LocalPort: 21
- RemoteHost: 127.0.0.1
- RemotePort: 22

Como podemos apreciar el parámetro Enable no se modifica con nuestro script, esto es debido a que dicho parámetro debe ser modificado de forma manual, de manera que será posible realizar y ejecutar una función dentro de un script que establezca la configuración pero para establecer la conexión será preciso que se modifique el parámetro Enable manualmente. Tras esto, ya queda configurada la conexión y será posible emplear la conexión TCP a nuestro antojo.

# 5.3. Ejecución de un script asociado a un parámetro o punto virtual

Es posible configurar el BMS Server vinculando la ejecución de un script de lua a un parámetro o punto virtual, de manera que modificando éste se ejecute el parámetro.

| ۲                                                                     | NETx BMS Studio *** DEM                                | O *** - Online: MyFirstWorkspace      |          | - 0                        | ×          |
|-----------------------------------------------------------------------|--------------------------------------------------------|---------------------------------------|----------|----------------------------|------------|
| Workspace File Edit Server                                            | Clients Projects Cluster Modules Extensions KNX BACnet | Modbus JSON SNMP Tools Windows In     | nfo      |                            |            |
| Save all Close To Excel                                               | From Excel Start Simulation Stop                       | h XLogic MaRS Search Edit script Remo | )<br>ote |                            |            |
| Send interval (ms): 100<br>Telegrams received: 0<br>Telegrams sent: 0 | Last cell set:                                         |                                       |          | NE                         | Tx         |
| Gateways 🛛 🕹 🗸                                                        | Item Tree Item Tree ×                                  |                                       |          | Telegrams                  | ą×         |
| E Server                                                              | Item                                                   | Description                           | Value ^  | Telegram monitor pau       | se 🔳 🗑     |
| BACnet                                                                | 🗄 👷 Aliases                                            |                                       |          | Filter: all telegram type  | s disabled |
| Hodbus                                                                | 🗷 🐚 VAR                                                |                                       |          | D. T., D. G. D. S., Descri | p V ^      |
| JSUN                                                                  | COMMAND                                                |                                       |          | IN W. 3 M. X N             | Т          |
|                                                                       | - E 🔶 VIRTUAL                                          |                                       |          | IN W. 3 M. X N             | F          |
|                                                                       |                                                        |                                       |          | IN W. 3 M. X N             | - I        |
|                                                                       |                                                        |                                       |          | IN W 3 M X N               | T          |
|                                                                       |                                                        |                                       |          | IN W. 3., M. X., N.,       | F          |
|                                                                       |                                                        |                                       | 0        | IN W. 3 M. X N             | Т          |
|                                                                       | - 0 IN                                                 |                                       | ???      | IN W. 3 M. X N             | 0 _        |
|                                                                       | C Enabled                                              |                                       | False    |                            |            |
| Cells # ×                                                             | 📲 💦 Item Tree                                          |                                       |          | Properties                 | Ψ×         |
| 00 / 0 / 000 @                                                        | Item                                                   | Description                           | Value ^  | VETx\XIO\Modbus\M          | IODBUS     |
|                                                                       | 🗐 🍏 Modbus                                             |                                       |          | Name ID Valu               | e ^        |
|                                                                       |                                                        |                                       |          | Item Cano 1 BOO            | L          |
|                                                                       | - 🖾 G, TEWAY                                           | MODBUS1 GATEWAY                       | True     | Item Value 2 True          |            |
|                                                                       |                                                        |                                       |          | Item Quality 3 GOO         | D          |
|                                                                       |                                                        |                                       | True     | Item Acces 5 READ          | and        |
|                                                                       |                                                        |                                       | False    | Server Sca 6 10            |            |
|                                                                       | 🕘 🍯 🎼 🗐 Input Registers                                |                                       |          | Item Unit 100              |            |
|                                                                       | L 🖉 🍏 Holding Registers                                |                                       |          | Description 101            |            |
|                                                                       |                                                        |                                       | ¥        | V High Valu 102            | ~          |
| System Messages                                                       |                                                        |                                       |          |                            | ą×         |
| Tumo Data/Timo                                                        | Madula Marcana                                         |                                       |          | pause                      | - 💽 -      |
| Status: Running Started at: 3                                         | 30/05/2015 18:05:46 ONLINE: 'MyFirstWorkspace'         | ver (Active)                          |          |                            |            |

Para configurar la ejecución de ésta forma el procedimiento es muy sencillo, abriremos dos pestañas Item Tree, de forma que podamos visualizar el parámetro al que deseamos asignar la tarea que ejecutará el script y el punto con el que deseamos vincularlo. A continuación procedemos arrastrando uno sobre otro como se aprecia en la imagen superior, de forma que se nos mostrará la siguiente ventana:

| Link Items            |                                          |              |           |  |  |  |  |  |  |  |  |
|-----------------------|------------------------------------------|--------------|-----------|--|--|--|--|--|--|--|--|
| NETx\XIO\Modbus\MODE  | NETx\XI0\Modbus\M0DBUS1\Coils\0          |              |           |  |  |  |  |  |  |  |  |
| NETx.XCON.TCP.Enabled |                                          |              |           |  |  |  |  |  |  |  |  |
| Link Type             |                                          |              |           |  |  |  |  |  |  |  |  |
| • Task                |                                          |              |           |  |  |  |  |  |  |  |  |
| O VLink               |                                          |              |           |  |  |  |  |  |  |  |  |
| Task Options          | Task Options                             |              |           |  |  |  |  |  |  |  |  |
| Execution if value:   | <ul> <li>Received</li> </ul>             | 🖌 Sent       | ✓ Set     |  |  |  |  |  |  |  |  |
| Execution Time Delay: | þ                                        | milliseconds |           |  |  |  |  |  |  |  |  |
| Command Type:         | SCRIPT                                   |              | •         |  |  |  |  |  |  |  |  |
| Command Parameters:   |                                          |              |           |  |  |  |  |  |  |  |  |
| TCP()                 | TCP()                                    |              |           |  |  |  |  |  |  |  |  |
|                       |                                          |              |           |  |  |  |  |  |  |  |  |
|                       |                                          |              |           |  |  |  |  |  |  |  |  |
| Ľ                     |                                          |              |           |  |  |  |  |  |  |  |  |
|                       |                                          |              | OK Cancel |  |  |  |  |  |  |  |  |
| 🚹 Ta                  | Task changes will be applied immediately |              |           |  |  |  |  |  |  |  |  |

Como podemos apreciar en la parte superior de la ventana se muestran los dos puntos vinculados, en nuestro caso se ha vinculado el "Coil 0" con el parámetro "Enabled" dentro de "XCON/TCP". Para asignar el script a ejecutar seleccionaremos la opción "Task" dentro de "Link Type" y dentro de "Task Options" seleccionaremos "SCRIPT" como "Comand Type" y escribiremos el nombre de la función a ejecutar dentro del cuadro de diálogo "Command Parameters". Finalmente cliclaremos en "Ok" y ambos puntos quedarán vinculados entre sí y a la tarea seleccionada. Una vez realizado todos los pasos descritos, en nuestro ejemplo, cuando se modifique el Coil asignado desde el terminal (tal como se aprecia en la imagen inferior), se ejecutará la tarea,

| 5         |              |         |         | MOE   | DBUS   | Eth.     | TCP/    | IP P  | LC - | Sim    | ulat | or (p | ort:   | 502 | )     |            |        |       | ×     |
|-----------|--------------|---------|---------|-------|--------|----------|---------|-------|------|--------|------|-------|--------|-----|-------|------------|--------|-------|-------|
| Connected | (1710) : (re | eceived | l/sent) | (1396 | 6/1396 | ) Serv.  | write o | data. |      | •      | •    | Ċ     |        | Ø   | •     | <b>-</b> 1 | Nr   👹 |       | 11 🖻  |
| Address : | C Hex        | •       | )ec     | 1/0   | Coil C | ) utputs | : ((    | 00C 🔻 | •    | Fmt    | dec  | cimal | -      | Pro | ot: M | IODB       | US TO  | CF 💌  | Clone |
| Address   | +            | 15 +    | 14 -    | +13   | +12    | +11      | +10     | +9    | +8   | +7     | +6   | +5    | +4     | +3  | +2    | +1         | +0     | Total | ^     |
| 1-16      | 1            | 0       | 0       |       | 0      | 0        | 0       | 0     | 0    | 0      | 0    | 0     | 0      | 0   | 0     | 0          | 0      | 8000  |       |
| 17-32     | 0            | 0       | 0       |       | 0      | 0        | 0       | 0     | 0    | 0      | 0    | 0     | 0      | 0   | 0     | 0          | 0      | 0000  |       |
| 33-48     | 0            | 0       | 0       |       | 0      | 0        | 0       | 0     | 0    | 0      | 0    | 0     | 0      | 0   | 0     | 0          | 0      | 0000  |       |
| 49-64     | 0            | 0       | 0       |       | 0      | 0        | 0       | 0     | 0    | 0      | 0    | 0     | 0      | 0   | 0     | 0          | 0      | 0000  |       |
| 65-80     | 0            | 0       | 0       |       | 0      | 0        | 0       | 0     | 0    | 0      | 0    | 0     | 0      | 0   | 0     | 0          | 0      | 0000  |       |
| 81-96     | 0            | 0       | 0       |       | 0      | 0        | 0       | 0     | 0    | 0      | 0    | 0     | 0      | 0   | 0     | 0          | 0      | 0000  |       |
| 97-112    | 0            | 0       | 0       |       | 0      | 0        | 0       | 0     | 0    | 0      | 0    | 0     | 0      | 0   | 0     | 0          | 0      | 0000  |       |
| 113-128   | 0            | 0       | 0       |       | 0      | 0        | 0       | 0     | 0    | 0      | 0    | 0     | 0      | 0   | 0     | 0          | 0      | 0000  |       |
| 129-144   | 0            | 0       | 0       |       | 0      | 0        | 0       | 0     | 0    | 0      | 0    | 0     | 0      | 0   | 0     | 0          | 0      | 0000  |       |
| 145-160   | 0            | 0       | 0       |       | 0      | 0        | 0       | 0     | 0    | 0      | 0    | 0     | 0      | 0   | 0     | 0          | 0      | 0000  |       |
| 161-176   | U            | U       | U       |       | U      | U        | U       | U     | U    | U      | U    | U     | U      | U   | U     | U          | U      | 0000  |       |
| 177-192   | 0            | 0       | 0       |       | 0      | 0        | 0       | 0     | 0    | 0      | U    | 0     | 0      | U   | 0     | 0          | 0      | 0000  |       |
| 193-208   | U            | U       | U       |       | U      | U        | U       | U     | U    | U      | U    | U     | U      | U   | U     | U          | U      | 0000  |       |
| 209-224   | U            | U       | U       |       | U      | U        | U       | U     | U    | U      | U    | U     | U      | U   | U     | U          | U      | 0000  |       |
| 225-240   | U            | U       | U       |       | U      | U        | U       | U     | U    | U      | U    | U     | U      | U   | U     | U          | U      | 0000  |       |
| 241-256   | U            | 0       | 0       |       | 0      | 0        | U       | 0     | 0    | U<br>O | U    | U     | U<br>O | U   | U     | U<br>O     | U      | 0000  |       |
| 257-272   |              |         |         |       | 0      | 0        | 0       | 0     | ů.   | U O    | ů.   | 0     | U<br>O | ů.  | 0     | U<br>O     | U<br>O | 0000  |       |
| 273-288   | U<br>0       | 0       | 0       |       | 0      | 0        | 0       | 0     | U    | U<br>O | 0    | 0     | 0      | U   | U     | U<br>O     | U      | 0000  |       |
| 203-304   | U<br>0       | 0       | 0       |       | U<br>N | 0        | 0       | 0     | 0    | 0      | 0    | 0     | 0      | 0   | 0     | 0          | 0      | 0000  | ~     |
| 1.00.0320 |              |         |         | _     |        |          |         |       |      |        |      |       |        |     |       |            |        | 1     |       |
| 00 01 02  | 03 04        | 05 08   | 07 0    | 8 09  |        | 1 12     | 13 14   | 15    | 16 1 | 7 18   |      | 20 2  | 1 22   | 23  | 24 25 | <b>^</b>   |        | T     | Comms |
| 20 27 28  | 28 30        | 31 32   |         | 35    |        | 38       | 39 40   | 41    | 42 4 | 3 44   |      | 40 4  | 48     | 49  | 50    | •          |        |       |       |

También se pueden crear tareas desde la pestaña "Extensions/Task definitions". Este procedimiento ya se encuentra explicado en la documentación proporcionada con el programa, por lo que para evitar la duplicidad de información, consultaremos dicha documentación en el caso de que sea necesario.

| Workspace File            | Edit Server   | Clients Proje  | cts Cluster     | Modules | Extensions KNX BACnet Modbus | s JSON SNMP Tools Windows Info             |
|---------------------------|---------------|----------------|-----------------|---------|------------------------------|--------------------------------------------|
|                           |               | •              |                 | (STOP)  | XCommand event definitions   |                                            |
| Save Save all C           | lose To Excel | From Excel S   | itart Simulatio | on Stop | [Live] Task definitions      | gic MaRS Search Edit script Remote         |
| Send interval (ms):       | 100           | Last cell set: |                 |         | [Live] Holiday definitions   |                                            |
| Telegrams received:       | 0             |                |                 |         | Item alias definitions       | NETX                                       |
| relegrams sent:           | 0             |                |                 |         | Virtual item definitions     |                                            |
| Gateways                  | ų ×           | Item Tree      | Item Tree ×     |         | V-Link definitions           | Telegrams # ×                              |
| ⊟-) Server<br>I - I - KNX |               | ltem           |                 |         | De                           | Description Value ^ Telegram monitor pause |

### 5.4. Transmisión de un mensaje mediante TCP

Para transmitir un mensaje empleando la comunicación TCP se ha generado un Script llamado "nxaTransmision.lua". El contenido de este Script puede apreciarse a continuación:

function Transmision()

-- Comunicación TCP entre NETx BMS Studio y un simulador TCP, en este caso se

-- ha utulizado SocketTest v 3.0.0

nxa.SetValue("NETx.XCON.TCP.OUT",nxa.GetValue("NETx\\XIO\\Modbus\\MODBUS1\\Holding Registers\\1"))

-- Mensaje informativo

nxa.LogInfo("Comunicacion establecida")

end

Este Script transmitirá mediante TCP el valor del "Holding Register 1", y dicho valor aparecerá en el terminal, en nuestro caso, SocketTest. Para ello emplearemos la función "nxa.SetValue()", esta función se encargará de tomar el valor del Holding Register 1 y enviarlo mediante el parámetro "OUT" de TCP, tal y como puede apreciarse en el código. El procedimiento es el siguiente:

1. Se vincula la entrada de datos con el Holding Register 0

| Iten | n Tree | × It | em Tree Script: nxaTransmision.lua                                               | Task definitions Sci | ript: nxaDefinitions.lua |                |
|------|--------|------|----------------------------------------------------------------------------------|----------------------|--------------------------|----------------|
|      |        | _    |                                                                                  | Item Tree            |                          |                |
|      | ltem   | n    |                                                                                  |                      | Description              | Value ^        |
|      |        |      | MODBUS1                                                                          |                      |                          |                |
| #    |        |      | - 🗖 GATEWAY                                                                      |                      | MODBUS1 GATEWAY          | True           |
| 1    |        |      | - 🗉 🍯 Discrete Inputs                                                            |                      |                          |                |
| 2    |        |      | - 🗉 í Coils                                                                      |                      |                          |                |
| 3    |        |      | 🕘 í Input Registers                                                              |                      |                          |                |
| 4    |        |      | 🖃 🧔 Holding Registers                                                            |                      |                          |                |
| -    |        |      | ⊨ ∉∘                                                                             |                      |                          | 44             |
|      |        |      | L 🧭 1                                                                            |                      |                          | 78             |
|      |        | -±   | 💋 JSON                                                                           |                      |                          |                |
|      |        | L m  |                                                                                  |                      |                          | *              |
|      | -8     |      |                                                                                  | Item Tree            |                          | - • ×          |
|      | ltem   | n    |                                                                                  |                      | Description              | Value ^        |
|      |        |      | 💋 UDP                                                                            |                      |                          |                |
|      |        | -3   | 🧉 TCP                                                                            |                      |                          |                |
|      |        |      | - o OUT                                                                          |                      |                          | ???            |
|      |        |      | – o IN                                                                           |                      |                          | ???            |
|      |        |      |                                                                                  |                      |                          |                |
| <    |        |      | – 🔿 Enabled                                                                      |                      |                          | False          |
| 4    |        |      | <ul> <li>O Enabled</li> <li>O Connected</li> </ul>                               |                      |                          | False<br>False |
|      |        |      | <ul> <li>O Enabled</li> <li>O Connected</li> <li>O LastError</li> </ul>          |                      |                          | False<br>False |
| <    |        |      | <ul> <li>O Enabled</li> <li>O Connected</li> <li>O LastError</li> <li></li></ul> |                      |                          | False<br>False |

 Se asigna el script de lua a la tarea en concreto y se configura para que al modificar el Holding Register se realice un envío. De esta forma realizamos un envío al BMS y programamos una recepción de datos.

|                       |                              | Link Items      |               |
|-----------------------|------------------------------|-----------------|---------------|
| NETx:XCON.TCP.IN      |                              |                 |               |
| NETx\XIO\Modbus\MOD   | BUS1\Holding Regis           | ters\0          |               |
| Link Type             |                              |                 |               |
| • Task                |                              |                 |               |
| O VLink               |                              |                 |               |
| Task Options          |                              |                 |               |
| Execution if value:   | <ul> <li>Received</li> </ul> | 🗸 Sent          | ✓ Set         |
| Execution Time Delay: | 0                            | milliseconds    |               |
| Command Type:         | SCRIPT                       |                 | •             |
| Command Parameters:   |                              |                 |               |
| Transmision()         |                              |                 |               |
|                       |                              |                 |               |
|                       |                              |                 |               |
| Ľ                     |                              |                 |               |
|                       |                              |                 | OK Cancel     |
| A Ta                  | ask changes                  | will be applied | l immediately |

3. Modificamos el Holding Register introduciendo un valor y éste aparecerá en el terminal tal y como se aprecia en la captura de pantalla:

| × MO *** - Online: MyFirstWorkspace                                                                                             |
|----------------------------------------------------------------------------------------------------|
| Modbus JSON SMMP Teols Windows Info<br>ph XLogic MaRS Search Edit script Remote<br>ons Script nuaDefinitions.lua<br>smision.lua |
| Ln 1, Col 1 CAPS NUM 1                                                                                                    |
| ree                                                                                                    |
| Description Value                                                                                                    |
| >                                                                                                    |